## K4Community Plus App How to Control Smart Home in App

If a resident's home is equipped with K4Community Smart Home devices, residents are able to easily control their smart devices via K4Community Plus if they wish. This is particularly helpful at night, while away (*check to make sure lights are off, set thermostat, etc.*), or simply for convenience purposes. To learn more about how this works, check out the guides below.

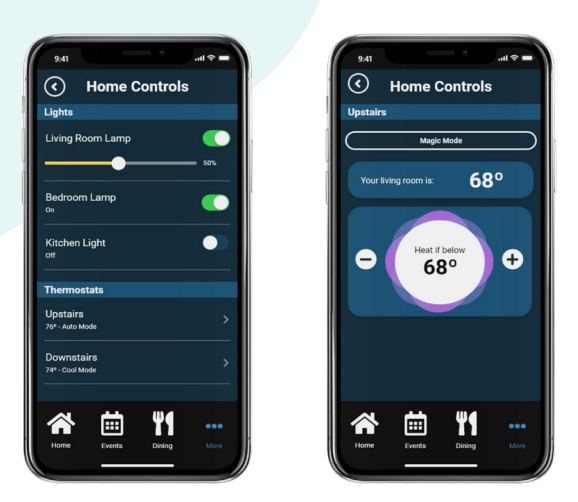

## How to find Home Controls:

- 1. On the Home screen, tap the 'More' category at the bottom of the screen
- 2. Tap 'Home Controls'
- 3. Here you will be presented with any smart devices installed in your residence

## How to adjust Home Controls:

- 1. To turn a light switch on/off: tap the white circle to the right of the light name on/off.
- 2. To adjust a light dimmer: tap and hold the slider to reach the desired dim setting.
- **3.** To adjust a thermostat: tap the name of the device, then tap the plus or minus to reach the desired temperature setting. To change the mode, tap the mode bar above the temperature reading.

Need help? Contact K4Connect Support!

Call: 1 (855) 876-9673 Email: support@k4connect.com

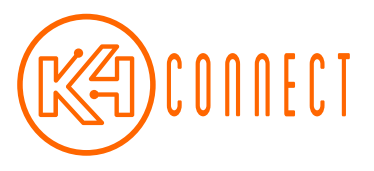